## Installation manual **Frontline Spatial | Teamcenter**

**TeamViewer Frontline Spatial BOM integration** 

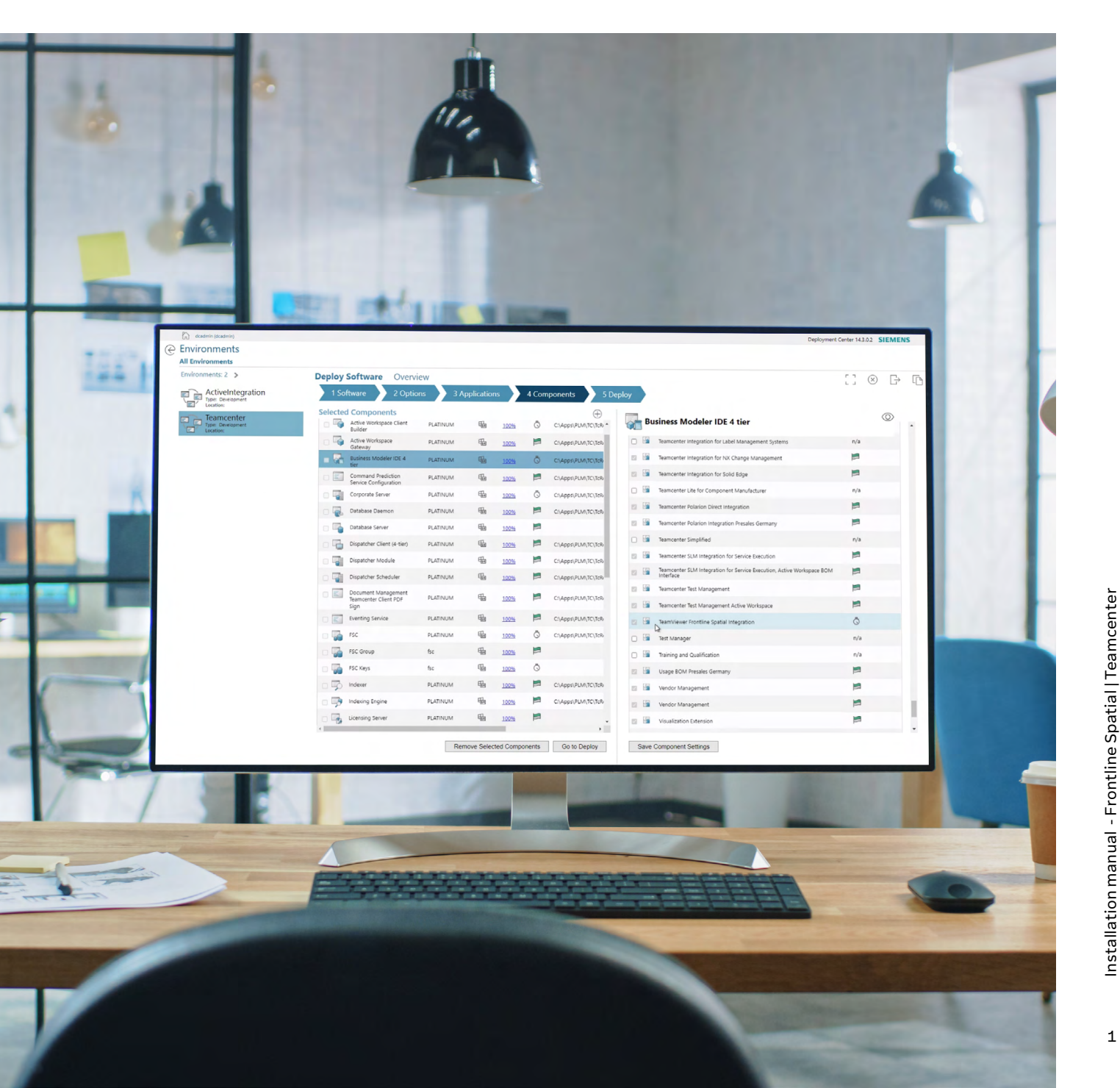

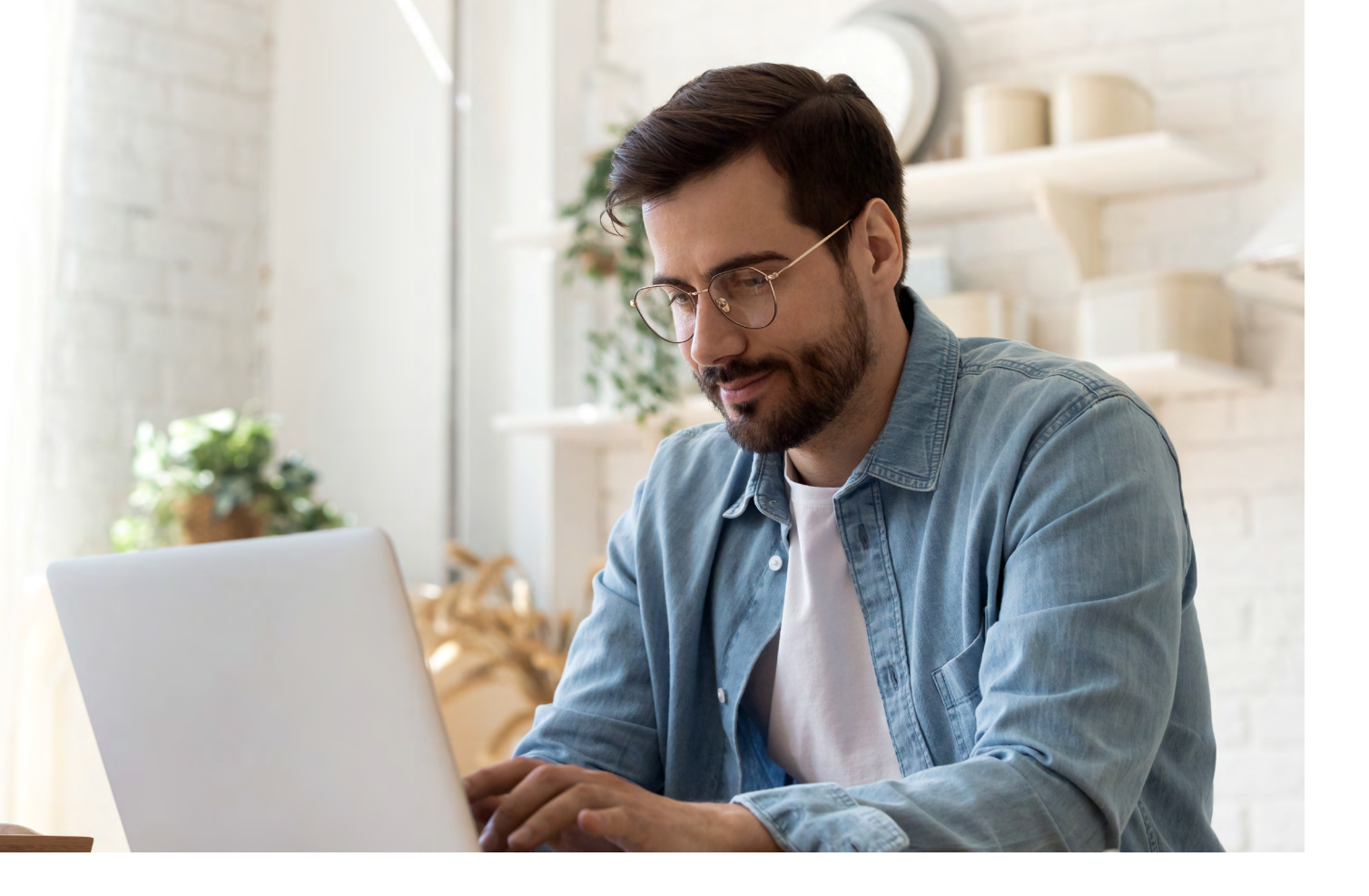

## Contents

| 01 | Prepare the installation                                                                                                    | 3        |
|----|----------------------------------------------------------------------------------------------------|----------|
| 02 | Install the BOM integration module                                                                                                    | 10       |
| 03 | Configure the Teamcenter preferences for Frontline Spatial                                                                              | 12       |
| 04 | Troubleshooting                                                                                                    | 13       |
|    | <ul><li>4.1 Troubleshooting SOA and FMS URI Preferences</li><li>4.2 Enabling the "Frontline Spatial" tab for Active Workspace</li></ul> | 13<br>14 |

## **01** Prepare the installation

The TeamViewer Frontline Spatial BOM integration is deployed to your Teamcenter installation using a script you generate with Teamcenter's Deployment Center. You can download a zip file containing everything you need from the Siemens Support Center. This requires a valid license.

Alternatively, the package downloaded from the Siemens Support Center can also be used to install the module with Teamcenter Environment Manager (TEM).

Now, we will be looking into how to continue with the Deployment Center.

Follow the steps below to generate your deployment package:

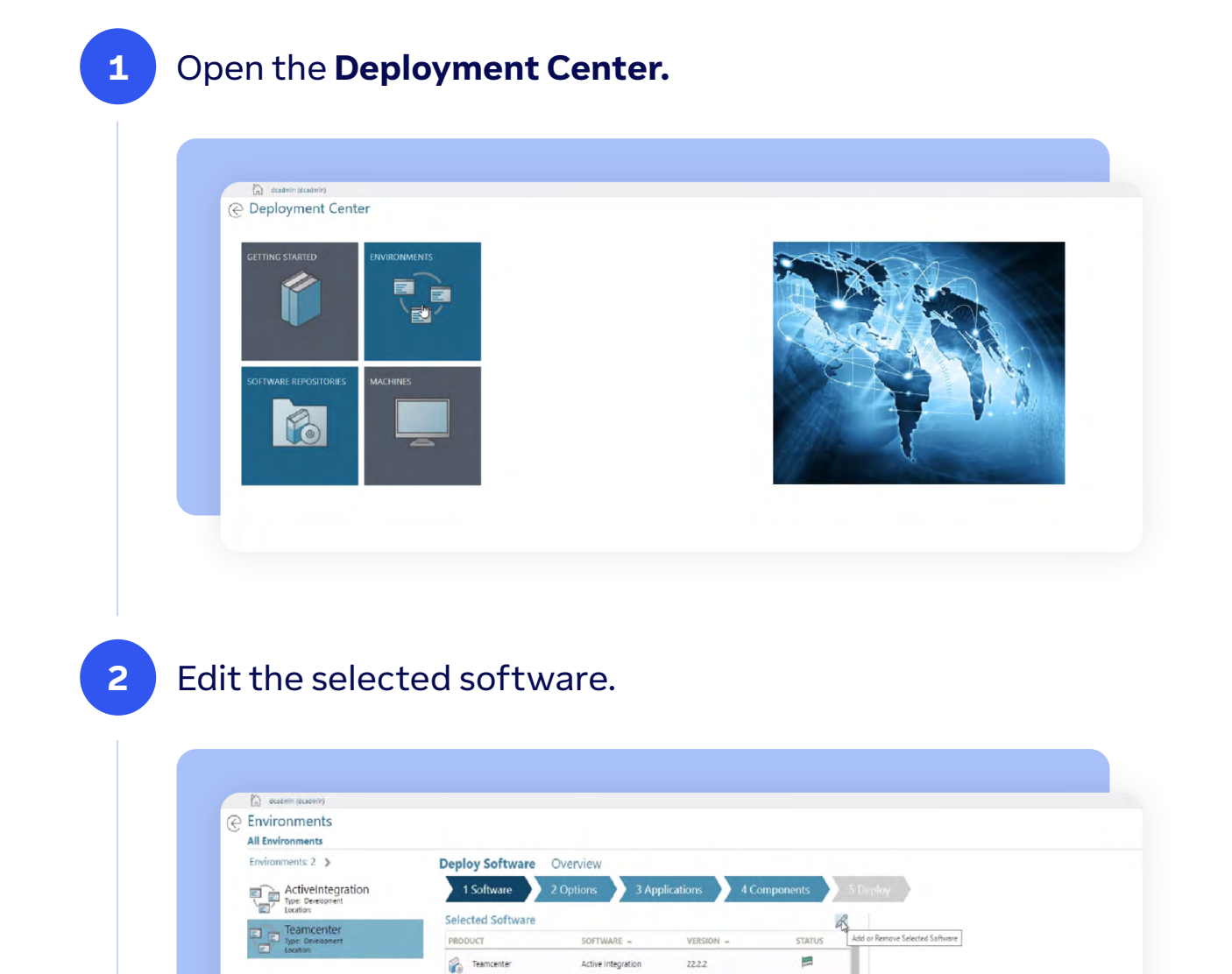

Active Integration for Active 22.2.2 Workspace 22.2.2

Active Integration for Active Workspace (Hosted Mode) 22.2.2

Document Mgmt Sample 14.6.2001

ECAD Configuration Presales 14.6.2001

EQCustomization 13.0.0.40

6.3.2

14.2

Active Workspace

Cortona3D Technical Publications

Teamcenter

Teamcenter

Teamcenter

Teamcenter

Teamcenter

Teamcenter

Teamcenter

=

## Add the **TeamViewer Frontline Spatial Integration** module.

3

4

| D academic lacademility          |                   |                                                          |               |           |              |             |                                                   | Deployment | Center 143.02 SIEMENS           |
|----------------------------------|-------------------|----------------------------------------------------------|---------------|-----------|--------------|-------------|---------------------------------------------------|------------|---------------------------------|
| Environments<br>All Environments |                   |                                                          |               |           |              |             |                                                   |            |                                 |
| Environments: 2 >                | Deploy Software   | Overview                                                 |               |           |              |             |                                                   |            | [] ( B                          |
| ActiveIntegration                | 1 Software 2      | Options 3 Applica                                        | tions 💙 4 Con | ponents 5 | Deploy       |             |                                                   |            |                                 |
| Teamcenter                       | Selected Software |                                                          |               | 0         | Available    | e Software  |                                                   |            |                                 |
| Location:                        | PRODUCT           | SOFTWARE +                                               | VERSION -     | STATUS    |              | Teamcenter  | T4X Demo                                          | 14.6.2:001 | Foundation 14.2.0.1             |
|                                  | Teamcenter        | Active integration                                       | 22.2.2        | -         | 08           | Teamcenter  | TCM Visualization                                 | 63.0       | MicroServiceFramewor<br>k 6.0   |
|                                  | Teamcenter        | Workspace                                                | 22.2.2        | -         | - 2          | Teamcenter  | TD4 TC Basic Germany                              | 14.6.3:006 | Foundation 14.3.0.1             |
|                                  | Feamcenter        | Active integration for Active<br>Workspace (Hosted Mode) | 22.2.2        | 1         |              | Teamcenter  | TD4 TC Basic Germany                              | 14.6.3:005 | Foundation 14.3.0.2             |
|                                  | Teamcenter        | Active Workspace                                         | 6.3.2         | -         | - 12         | Teamcenter  | Teamcenter CAM Tooling                            | 14.6.2001  | Foundation 14 2 0 1             |
|                                  | Camcenter         | Cortona3D Technical<br>Publications                      | 14.2          | 10        | 5 <b>V</b> 0 |             | Presales Germany<br>Teamcenter Gateway for        |            | Tour dation in the same         |
|                                  | Teamcenter        | Document Mgmt Sample<br>Template                         | 14.5.2:001    | =         | 12. 10       | leaniventei | Enterprise Applications<br>Teamcenter Gateway for | and a      | Poundation 14.0                 |
|                                  | Teamcenter        | ECAD Configuration Presales<br>Germany                   | 14.6.2.001    | -         | 0 🖗          | Teamcenter  | Opcenter Execution Discrete<br>Manufacturing      | 22.2.2     | Foundation 14.0                 |
|                                  | learncenter       | EQCustomization                                          | 13.0.0.40     | =         | 08           | Teamcenter  | Teamcenter Gateway for Oracle<br>E-Business Suite | 22.2.2     | Foundation 14.0                 |
|                                  | S. Teamcenter     | Foundation                                               | 140           |           | 06           | Teamcenter  | Teamcenter Gateway for SAP<br>PLMSI               | 22.2.2     | Foundation 14.0                 |
|                                  | S. Teamcenter     | Foundation                                               | 143.02        |           |              | Teamcenter  | Teamcenter Gateway for SAP<br>S/4HANA             | 22.2.2     | Foundation 14.0                 |
|                                  | C tomation        | Integrated Material                                      |               |           | - 6          | Teamcenter  | Teamcenter Integration for<br>Solid Edge          | 223.6      | Foundation 14.2                 |
|                                  | C seancemen       | Maragement                                               | 14301         |           | 08           | Teamcenter  | Teamcenter integration for<br>ColidMorks          | 14.0.0     | Foundation 14.0                 |
|                                  | Seamcenter        | Microservice Hamework                                    | 6.5.2         | -         | - 2          | Teamcenter  | Teamcenter Polarion                               | 14.5.2001  | Foundation 14.1.0.4             |
|                                  | Teamcenter        | Presales Germany                                         | 14.6.2004     | -         | 1.49         |             | Integration Presales Germany                      |            | ActiveWorkspace 6.1             |
|                                  | Feamcenter        | Substance Compliance                                     | 6.3.2         | -         | 11 Kg        | Teamcenter  | Management Service                                | 6.2.0      | MicroServiceFramewor<br>k 6.1.0 |
|                                  | Teamcenter        | T4X Demo                                                 | 14.6.2.001    | 1         | a 🚱          | Teamcenter  | TeamViewer Frontline Spatial<br>Integration       | 14.3       | Foundation 14.3                 |
|                                  | Teamcenter        | TCM Visualization                                        | 6.3.0         | =         | 08           | Teamcenter  | TeamViewer Frontline Spatial<br>Integration       | 14.3:2     | Foundation 14.3                 |
|                                  | C Teamcenter      | TD4 TC Basic Germany                                     | 14.6.3:006    | 19        | -            | Teamcenter  | TeamViewer Frontline Spatial                      | 2312       | Foundation 14.3                 |
|                                  | Teamcenter        | Teamoenter CAM Tooling                                   | 1462001       | -         | De           |             | Urana BOM Descalar Germany                        | 146.2001   | Equadation 14104                |

Confirm that the "TeamViewer Frontline Spatial Integration" is in your selected software list.

| acadmin (dcadmin) |                   |                                                     |            |                     | Deployment Center 143.0.2 SIEMENS |
|-------------------|-------------------|-----------------------------------------------------|------------|---------------------|-----------------------------------|
| @ Environments    |                   |                                                     |            |                     |                                   |
| All Environments  |                   |                                                     |            |                     |                                   |
| Environments: 2 > | Deploy Software   | Overview                                            | -          |                     |                                   |
| ActiveIntegration | 1 Software        | 2 Options 3 Applicat                                | tions 4    | Components 5 Deploy |                                   |
| Teamcenter        | Selected Software | EQCustomization                                     | 13.0.0.40  | F .                 |                                   |
| Location:         | Teamcenter        | Foundation                                          | 14.0       | <b>1</b>            |                                   |
|                   | Teamcenter        | Foundation                                          | 143.02     | 0                   |                                   |
|                   | Teamcenter        | Integrated Material                                 | 14.3.01    | =                   |                                   |
|                   | Teamcenter        | Microservice Framework                              | 6.3.2      | 0                   |                                   |
|                   | Teamcenter        | Product Configurator<br>Presales Germany            | 14.6.2004  | =                   |                                   |
|                   | Teamcenter        | Substance Compliance                                | 63.2       | -                   |                                   |
|                   | Teamcenter        | T4X Demo                                            | 14.6.2.001 | =                   |                                   |
|                   | Teamcenter        | TCM Visualization                                   | 63.0       | 0                   |                                   |
|                   | Teamcenter        | TD4 TC Basic Germany                                | 14.6.3:006 | -                   |                                   |
|                   | Teamcenter        | Teamcenter CAM Tooling<br>Presales Germany          | 14.6.2:001 | =                   |                                   |
|                   | Teamcenter        | Teamcenter Gateway for<br>Enterprise Applications   | 22.2.2     | -                   |                                   |
|                   | Teamcenter        | Teamcenter Gateway for SAP<br>S/4HANA               | 22.2.2     | -                   |                                   |
|                   | Teamcenter        | Teamcenter Integration for<br>Solid Edge            | 223.6      | -                   |                                   |
|                   | Teamcenter        | Teamcenter Polarion<br>Integration Presales Germany | 14.6.2.001 | -                   |                                   |
|                   | Teamcenter        | Teamcenter SLM Asset<br>Management Service          | 620        | -                   |                                   |
|                   | Teamcenter        | TeamViewer Frontline Spatial                        | 14.3       | -                   |                                   |
|                   | Teamcenter        | TeamViewer Frontline Spatial                        | 2312       | NO                  |                                   |
|                   | Teamcenter        | Usage BOM Presales<br>Germany                       | 14.6.2001  | =                   |                                   |
|                   | Teamcenter        | Usage BOM Presales<br>Germany                       | 14.6.2001  |                     |                                   |

## Select the correct environment options and save them.

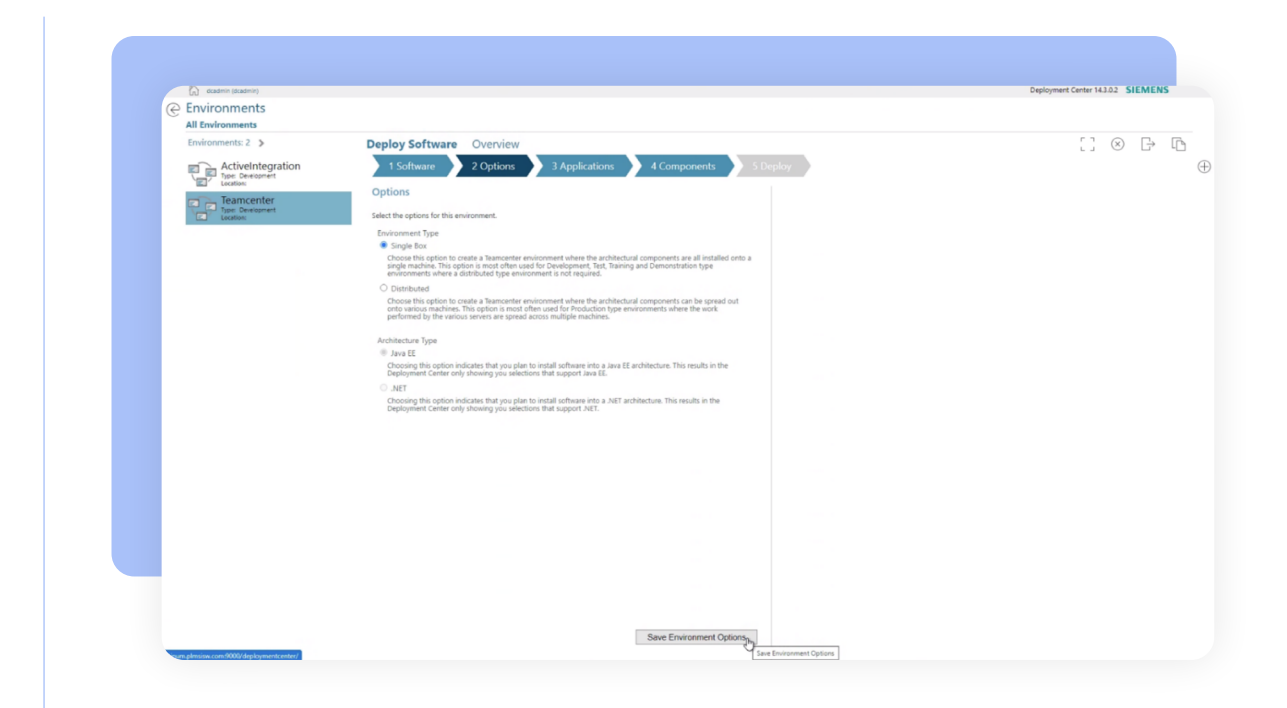

## 6 Edit the selected applications.

5

| C desdmin (desdmin) |                                                                         | Deployment Center 14.3.0.2 SIEMENS |
|---------------------|-------------------------------------------------------------------------|------------------------------------|
|                     |                                                                         |                                    |
| All Environments    |                                                                         |                                    |
| Environments: 2 >   | Deploy Software Overview                                                | [] 🛛 🗗                             |
|                     | 1 Software 2 Options 3 Applications 4 Components 5 Deploy               |                                    |
| Location:           | Selected Applications                                                   |                                    |
| Teamcenter          | Teamcenter Add or Remove Selected Applications                          |                                    |
| C Location:         | Active Integration                                                      |                                    |
|                     | Active Integration Foundation (Updated)                                 |                                    |
|                     | Active Integration for Active Workspace                                 |                                    |
|                     | Active Integration for Active Workspace (Updated)                       |                                    |
|                     | Active Integration for Active Workspace (Hosted Mode)                   |                                    |
|                     | Active Integration for Active Workspace (Hosted Mode) (Updated)         |                                    |
|                     | Active Workspace                                                        |                                    |
|                     | 3D Visualization (Updated)                                              |                                    |
|                     | Access Manager Active Workspace (Updated)                               |                                    |
|                     | Active Collaboration (Updated)                                          |                                    |
|                     | Active Content (Updated)                                                |                                    |
|                     | Active Workspace Assistant (Updated)                                    |                                    |
|                     | Active Workspace Base (Updated)                                         |                                    |
|                     | Active Workspace LDF Embedded Software Management Integration (Updated) |                                    |
|                     | Active Workspace LDF Requirements Management Integration (Updated)      |                                    |
|                     | Active Workspace LDF Server Support (Updated)                           |                                    |
|                     | Active Workspace Usage BOM (Updated)                                    |                                    |
|                     | 📓 Active Workspace User Management (Updated)                            |                                    |
|                     | Active Workspace Visualization 2D Viewer (Updated)                      |                                    |
|                     | Active Workspace Weight And Balance Management (Updated)                |                                    |
|                     | As-Maintained (Updated)                                                 |                                    |
|                     | Assignment Matrix (Updated)                                             |                                    |
|                     | Straight Assignment Matrix Active Workspace (Updated)                   |                                    |
|                     | Briefcase Export and Import (Updated)                                   |                                    |
|                     | Classification (Updated)                                                |                                    |
|                     |                                                                         |                                    |

## Add TeamViewer Frontline Spatial Integration.

7

8

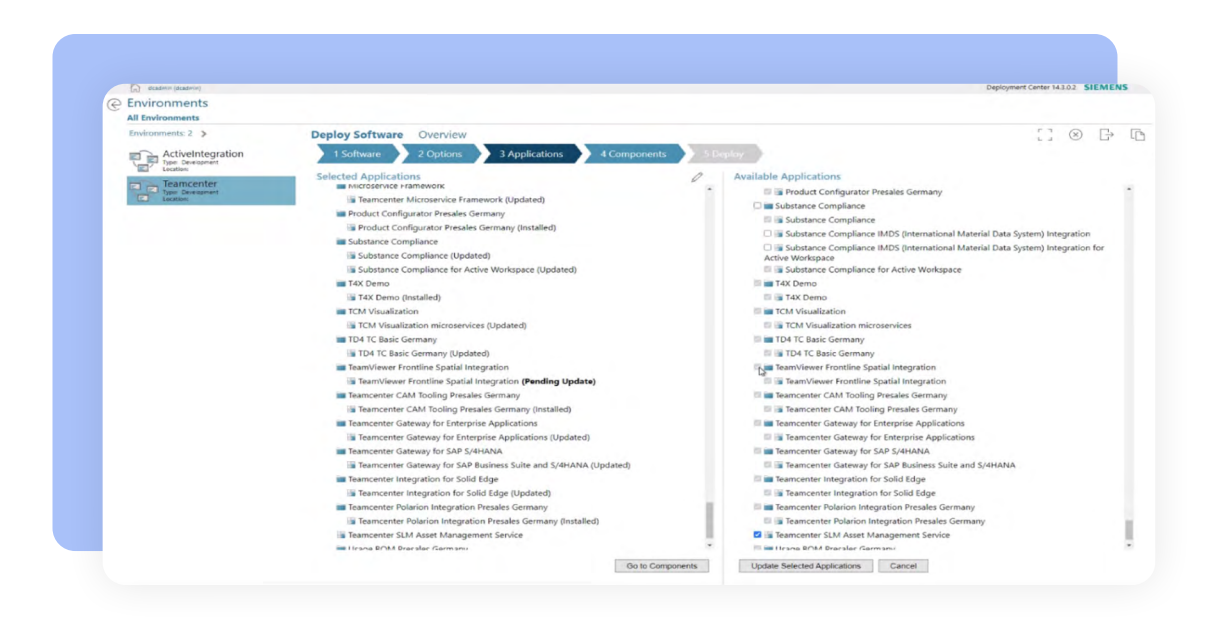

Confirm that **TeamViewer Frontline Spatial Integration** is on your selected application list.

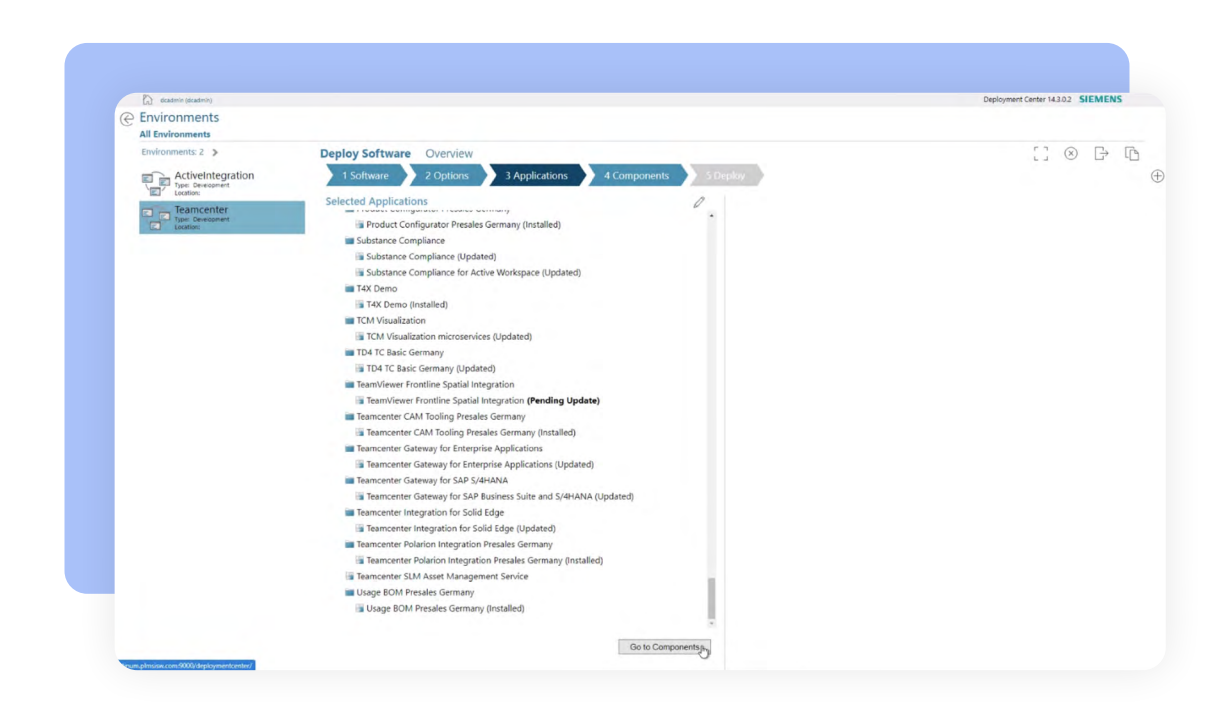

## Start the components configuration.

9

| dcadmin (dcadmin)             |                                                                     | Deployment Center 143.02 SIEMENS |
|-------------------------------|---------------------------------------------------------------------|----------------------------------|
|                               |                                                                     |                                  |
| All Environments              |                                                                     |                                  |
| Environments: 2 >             | Deploy Software Overview                                            | : ) (× L                         |
| ActiveIntegration             | 1 Software 2 Options 3 Applications 4 Components 5 Deploy           |                                  |
| 'El' Location:                | Selected Components                                                 |                                  |
| Teamcenter<br>Ope Development | COMPONENT + MACHINE + OS COMPLETE STATUS INSTALL PATH               |                                  |
| Land Location:                | Active Workspace Client PLATINUM E                                  |                                  |
|                               | Active Workspace PLATINUM 1022 CVApps/PLM/TC/TcR<br>Gateway         |                                  |
|                               | Business Modeler IDE 4 PLATINUM Ha 102% O CIVAPPS/PLM/TC/TCR        |                                  |
|                               | Command Prediction PLATINUM The 102% CNAppS/PLM/TC/TCR              |                                  |
|                               | Corporate Server PLATINUM Ba 100% Ö CIAPPSIPLMIJCITCR               |                                  |
|                               | Database Daemon PLATINUM 🖬 1025 🛤 CIApps,PLMITCITCR                 |                                  |
|                               | Database Server PLATINUM 🖬 102% 🛤                                   |                                  |
|                               | Dispatcher Client (4-tier) PLATINUM 🖶 102% 🛤 ClApps/PLM/TC/TcR      |                                  |
|                               | Dispatcher Module PLATINUM 🔂 102% 📁 CitApps/PLM/TC/TCR              |                                  |
|                               | 🗇 🏹 Dispatcher Scheduler PLATINUM 🤀 <u>100%</u> 🛤 CIAPPS/PLM/TC/TcR |                                  |
|                               | ChappipUnitCiteR                                                    |                                  |
|                               | 🖸 💽 Eventing Service PLATINUM 🔀 100% 📁 CLApps/PLM/TC/TcR            |                                  |
|                               | FSC PLATINUM 🖏 100% 🛤 CNAPPINBUMITCITER                             |                                  |
|                               | FSC Group fsc 🖏 100% 🛤                                              |                                  |
|                               | 🕞 🌄 FSC Keys fsc 🛍 👷                                                |                                  |
|                               | indexer PLATINUM 🖬 10255 🏴 CVAPPAPUM/TC/JCR                         |                                  |
|                               | Indexing Engine PLATINUM 🖓 100% 🛤 CVApps/PLMITCITCR                 |                                  |
|                               | ·                                                                   |                                  |

## **10** Configure the **Active Workspace Client Builder.**

| C) ocadevie (dcadevie) |                                                            |                                                                                                    | Deployment Center 14.3.0.2 SIEM                                                                                                    |
|------------------------|------------------------------------------------------------|----------------------------------------------------------------------------------------------------|----------------------------------------------------------------------------------------------------|
| @ Environments         |                                                            |                                                                                                    |                                                                                                    |
| All Environments       |                                                            |                                                                                                    |                                                                                                    |
| Environments: 2 >      | Deploy Software Overview                                   |                                                                                                    | [] 🗵 🖻                                                                                                    |
| ActiveIntegration      | 1 Software 2 Options 3 Applications                        | 4 Components 5 Deploy                                                                                                    |                                                                                                    |
| Location:              | Selected Components                                        | ①                                                                                                    | 0                                                                                                    |
| Type: Development      | COMPONENT - MACHINE - DS CO                                | MIPLETE STATUS INSTALL PATH                                                                                                    | Client Builder                                                                                                    |
| LL_ COLOUR             | Active Workspace Client PLATINUM B                         | 10% C1Apps1PLMITCITOR Status: Pending Update                                                                                                    |                                                                                                    |
|                        | Active Workspace PLATINUM                                  | C:\Apps\PLM\TC\TcR/ Machine                                                                                                    |                                                                                                    |
|                        | Business Modeler IDE 4 PLATINUM                            | CO25 C:\Apps\PLM\TC\TCR: CCU                                                                                                    | be built so that it includes all the applications and settings that you have<br>x. The fields below are the fields for the machine where the build will<br> |
|                        | Command Prediction PLATINUM                                | CLAPPS/PLM,TC\TcR/ Machine Name                                                                                                    |                                                                                                    |
|                        | Corporate Server PLATINUM                                  | COMPANY CLARON PLANTCUTCR                                                                                                    |                                                                                                    |
|                        |                                                            | videre V                                                                                                    |                                                                                                    |
|                        | Database Laemon PLATINUM 48                                | General Settings                                                                                                    |                                                                                                    |
|                        | Database Server PLATINUM                                   | .00% Teamcenter Installation Path<br>Updating the "Teamcenter Installation i                                                                                                    | Path' will only apply to the current component. Review the "Install Path' column on th                                                                      |
|                        | Dispatcher Client (4-tier) PLATINUM                        | C:\Apps\PLM\TC\TcR                                                                                                    | nerating the deploy scripts.                                                                                                    |
|                        | Dispatcher Module PLATINUM                                 | 025 C:\Apps\PLM\TC\TcRi Publish to update the Active Worl                                                                                                    | space client with the current configuration. Toggle off if applying                                                                                         |
|                        | Dispatcher Scheduler PLATINUM                              | 100% C:\Apps\PLM\TC\TCR<br>Publish Active Workspace Clie                                                                                                    | ranning to publish unbilitater.                                                                                                    |
|                        | Document Management     Teamcenter Client PDF     PLATINUM | 200% C:\Apps\PLM\TC\TcR: Client Locales                                                                                                    |                                                                                                    |
|                        | Sign Busting Service BLATINUM Ba                           | Locale                                                                                                    |                                                                                                    |
|                        |                                                            | 「「「「「」」」     「「」」     「「」」     「」     「「」     「「」     「」     「」     「「」     「」     「」     「」     「」     「」     「」     「」     「」     「」     「」     「」     「」     「」     「」     「」     「」     「」     「」     「」     「」     「」     「」     「」     「」     「」     「」     「」     「」     「」     「」     「」     「」     「」     「」     「」     「」     「」     「     「     「     「     「     「     「     「     「     「     「     「     「     「     「     「     「     「     「     「     「     「     「     「     「     「     「     「     「     「     「     「     「     「     「     「     「     「     「     「     「     「     「     「     「     「     「     「     「     「     「     「     「     「     「     「     「     「     「     「     「     「     「     「     「     「     「     「     「     「     「     「     「     「     「     「     「     「     「     「     「     「     「     「     「     「     「     「     「     「     「     「     「     「     「     「     「     「     「     「     「     「     「     「     「     「     「     「     「     「     「     「     「     「     「     「     「     「     「     「     「     「     「     「     「     「     「     「     「     「     「     「     「     「     「     「     「     「     「     「     「     「     「     「     「     「     「     「     「     「     「     「     「     「     「     「     「     「     「     「     「     「     「     「     「     「     「     「     「     「     「     「     「     「     「     「     「     「     「     「     「     「     「     「     「     「     「     「     「     「     「     「     「     「     「      「     「     「     「     「       「       「 |                                                                                                    |
|                        | FSC PLATINUM del                                           | COM CAPPS/PLM/TC/T26                                                                                                    |                                                                                                    |
|                        | FSC Group fsc 🖗                                            | 2015 Español (es_ES)                                                                                                    |                                                                                                    |
|                        | 🗇 🌄 FSC Keys fsc 🖷                                         | 🖄 🎽 🗹 Italiano (it_IT)                                                                                                    |                                                                                                    |
|                        | indexer PLATINUM                                           | 12035 E C\Apps\PLM\TC\TCR 전 한국어(Ko_KR)                                                                                                    |                                                                                                    |
|                        | Indexing Engine PLATINUM                                   | 2005 Pyccovil (nu_RU)                                                                                                    |                                                                                                    |
|                        | 1                                                          | <ul> <li>Čeština (cs_CZ)</li> </ul>                                                                                                    |                                                                                                    |

## **11** Configure the **FSC Keys.**

| Components     Athennesses     Components     Components </th <th>Tril contains brondered</th> <th></th> <th></th> <th></th> <th></th> <th></th> <th></th> <th>Deployment Center 143.0.2 SIEMENS</th>                                                                                                    | Tril contains brondered        |                                                            |          |             |      |            |                   | Deployment Center 143.0.2 SIEMENS                                                                                                    |
|----------------------------------------------------------------------------------------------------|--------------------------------|------------------------------------------------------------|----------|-------------|------|------------|-------------------|----------------------------------------------------------------------------------------------------|
| Internet: Chapter:   Control: Control:   Control: Control:   Control:                                                                                                    | Environments                   |                                                            |          |             |      |            |                   |                                                                                                    |
| Attendergenore<br>breaker       Attendergenore<br>breaker       Attender<br>breaker       Attender<br>breaker <th>Environments: 2 &gt;</th> <th>Deploy Software Overv</th> <th>iew</th> <th></th> <th></th> <th></th> <th></th> <th>[] × B</th>                                                                                                    | Environments: 2 >              | Deploy Software Overv                                      | iew      |             |      |            |                   | [] × B                                                                                                    |
| Selected Components       Participation       Participation       Particip                                                                                                    | ActiveIntegration              | 1 Software 2 Optic                                         | ons 3 Ap | oplications | 4    | Compor     | nents 50          | leploy                                                                                                    |
| Image: Second Second                                     | Teamcenter<br>Type Development | Selected Components                                        | PLANNUM  | 98          | 100% | pa cr      |                   | FSC Keys                                                                                                    |
| Image: Sector in the sector in the sector                                     | Location:                      | e 🌄 FSC                                                    | PLATINUM | 腦           | 100% | P 0        | Apps\PLM\TC\TcR   |                                                                                                    |
| RC days       Mc       Max       Max <t< td=""><td></td><td>FSC Group</td><td>fsc</td><td>Elde .</td><td>100%</td><td>=</td><td></td><td>General Settings</td></t<>                                                                                                    |                                | FSC Group                                                  | fsc      | Elde .      | 100% | =          |                   | General Settings                                                                                                    |
| Image: Plathing       Plathing       Image: Plathing       Image:                                                                                                    |                                | FSC Keys                                                   | fsc      | Ha          | 225  | =          |                   | Generate new keys if you are using the out of the box keys and not your own keys. If you are using your own keys, then generating new keys will replace your existing keys.                                                                                                    |
| Image: Spring Spring       PLATINUM       Spring Spring       CuApportUNCTOR         Image: Spring Spring       PLATINUM       Spring Spring       CuApportUNCTOR         Image: Spring Spring       PLATINUM       Spring Spring       CuApportUNCTOR         Image: Spring Spring       PLATINUM       Spring Spring       CuApportUNCTOR         Image: Spring Spring       PLATINUM       Spring Spring       CuApportUNCTOR         Image: Spring Spring       PLATINUM       Spring Spring       CuApportUNCTOR         Image: Spring Spring Spri                                                                                                    |                                | indexer                                                    | PLATINUM | 62          | 100% | <b>B</b> a | ADDS/PLM/TC/TcR   | Key Generation Options                                                                                                    |
| <ul> <li>The sector grant is a sector of grant is a sector of grant</li></ul> |                                |                                                            |          | m.          |      | -          |                   | Generate New Keys     Guide and Keys                                                                                                    |
| Identify Spreev       PLATINUM       Bits       1000       PLATINUM       Bits       1000       PLATINUM       Bits       1000       PLATINUM       Bits       1000       PLATINUM       Bits       1000       PLATINUM       Bits       1000       PLATINUM       Bits       1000       PLATINUM       Bits       1000       PLATINUM       Bits       CApper/UNICIDE       PLATINUM       Bits       CApper/UNICIDE       PLATINUM       Bits       1000       PLATINUM       Bits       CApper/UNICIDE       PLATINUM       Bits       1000       PLATINUM       Bits       1000       PLATINUM       Bits       CApper/UNICIDE       PLATINUM       Bits       1000       PLATINUM       Bits       CApper/UNICIDE       PLATINUM       Bits       1000       PLATINUM       Bits       1000       PLATINUM       Bits       CApper/UNICIDE       PLATINUM       Bits       1000       PLATINUM       Bits       CApper/UNICIDE       PLATINUM       Bits       1000       PLATINUM       Bits       CApper/UNICIDE       PLATINUM       Bits       CApper/UNICIDE       PLATINUM       Bits       CApper/UNICIDE       PLATINUM       Bits       CApper/UNICIDE       PLATINUM       Bits       CApper/UNICIDE       PLATINUM       Bits       CApper/UNICIDE <t< td=""><td></td><td>indexing Engine</td><td>PLATINUM</td><td>48</td><td>100%</td><td>PC</td><td>/ADD2/ADM/1C/100</td><td>Use Excurg Homoeraux Keys</td></t<>                                                                                                    |                                | indexing Engine                                            | PLATINUM | 48          | 100% | PC         | /ADD2/ADM/1C/100  | Use Excurg Homoeraux Keys                                                                                                    |
| Index Dura Web       PLATINUM       Image       Imagee </td <td></td> <td>Licensing Server</td> <td>PLATINUM</td> <td>1</td> <td>100%</td> <td>1</td> <td></td> <td>• Ose Detadus nego</td>                                                                                                    |                                | Licensing Server                                           | PLATINUM | 1           | 100% | 1          |                   | • Ose Detadus nego                                                                                                    |
| Image: Series y and the series of the series of the ser                                     |                                | Linked Data Web<br>Services(Java EE)                       | PLATINUM | 5           | 100% | C (        | \Apps\PLM\TC\TcR  | Ney Store Password                                                                                                    |
| Image: Series Model Model       PLATNUM       Image: Series Model Model                                                       |                                | MBSE Integration                                           | PLATINUM | 围           | 100% | P 0        | Apps\PLM\TC\TcR   | Confirm Key Store Password                                                                                                    |
| Texturement<br>Normanical<br>Subjustion       PLATNUM       Texture<br>International<br>Subjustion       PLATNUM       Texture<br>International<br>Subj                                                                                                    |                                | Microservice Node                                          | PLATINUM | ₩a          | 100% | P 0        | Apps\PLM\TC\TcR   |                                                                                                    |
| Image: Series Falling       Full Statution       Image: Series Falling       Full Statution       Image: Series Falling       Image: Series Falling                                                                                                    |                                | Requirement<br>Management<br>Microservice<br>Configuration | PLATINUM | 嘣           | 100% | <b>F</b> c | \Apps\PLM\TC\TcR  | FSC Key Options<br>FMS keys are used to sign the tickets: to verify identity of the ticket issuer. Symmetric key uses the same key<br>for all Teamcenter sites. While this provides high security, sometimes even higher security may be needed. Use<br>the asymmetric keys to ensure each site has its own pair of keys. Please note that there are additional |
| Internation (Size       PLATNUAL       Image: Size       Image: Chapspillum/Chapse       Milling Size       Image: Size       Image: Size <td< td=""><td></td><td>Rich client four-tier</td><td>PLATINUM</td><td>腦</td><td>100%</td><td>P ci</td><td>Apps\PLM\TC\TcR</td><td>Use Symmetric Keys</td></td<>                                                                                                    |                                | Rich client four-tier                                      | PLATINUM | 腦           | 100% | P ci       | Apps\PLM\TC\TcR   | Use Symmetric Keys                                                                                                    |
| Implex Files     PLATNUM     Implex     Implex     C AppS/RM/C104     Configures Key Allas?       Implex     Server Manager     PLATNUM     Implex     Implex     Configures Key Allas?     If if unselected. We key also passed will default to the Key Store Password       Implex     Server Manager     PLATNUM     Implex     Implex     Configures Key Allas?     If if unselected. We key also passed will default to the Key Store Password       Implex     Server Manager Clutter     PLATNUM     Implex     Implex     Configures Key Allas?     Implex       Implex     Server Manager Clutter     PLATNUM     Implex     Implex     Implex     Configures Key Allas?     Implex       Implex     Server Manager Clutter     PLATNUM     Implex     Implex     Implex     Implex       Implex     Server Manager Clutter     PLATNUM     Implex     Implex     Implex     Implex                                                                                                    |                                | EE) RM Word Extension (Java                                | PLATINUM | -           | 100% | <b>n</b> c | Apps\PLM\TC\TcR   | If left unselected, the key alias will default to the environment's Site ID, which can be found in the<br>environment Overview                                                                                                    |
| Server Manager     PLATINUM     PLATINUM     PLATINU           |                                | Sample Files                                               | PLATINUM | 围           | 100% | P C        | \Apps\PLM\TC\TcR  | Configure Key Alias?                                                                                                    |
| Image: Server Manager Cutter     PLATINUM     Image: Server Manager Cutter     Configuration       Image: Server Manager Cutter     PLATINUM     Image: Server Manager Cutter     Configuration       Image: Server Manager Cutter     PLATINUM     Image: Server Manager Cutter     Configuration       Image: Server Manager Cutter     PLATINUM     Image: Server Manager Cutter     Configuration       Image: Server Manager Cutter     PLATINUM     Image: Server Manager Cutter     Configuration       Image: Server Manager Cutter     PLATINUM     Image: Server Manager Cutter     Configuration       Image: Server Manager Cutter     PLATINUM     Image: Server Manager Cutter     Configuration                                                                                                    |                                | Server Manager                                             | PLATINUM | -           | 100% | P 0        | Apps\PLM\TC\TcR   | If left unselected, the key alias password will default to the Key Store Password                                                                                                    |
| Teamonter Client PLATINUM 🖗 100% 🛤 CliAppi/PUNTChTcN                                                                                                    |                                | Server Manager Cluster<br>Configuration                    | PLATINUM | 囁           | 100% | =          |                   | Configure Key Alias Password?                                                                                                    |
|                                                                                                    |                                | Teamcenter Client<br>Communication System                  | PLATINUM | <b>B</b>    | 100% | P C        | Apps\PLM\TC\TcR   |                                                                                                    |
| Teamcenter Management PLATINUM EEe 100% CIApps PLMTC/Tex *                                                                                                    |                                | Teamcenter Management                                      | PLATINUM | 66a         | 100% | E c        | Apps\PLM\TC\TcR * |                                                                                                    |

**12** Configure the **Business Modeler IDE** and confirm the presence of the TeamViewer Frontline Spatial Integration.

| cadmin (dcadmin)               |                                              |             |             |       |       |                       | Deployment                                                             | Center 14.3.0.2 | SIEM | é |
|--------------------------------|----------------------------------------------|-------------|-------------|-------|-------|-----------------------|------------------------------------------------------------------------|-----------------|------|---|
| C Environments                 |                                              |             |             |       |       |                       |                                                                        |                 |      |   |
| Environments: 2 >              | Deploy Software Overv                        | iew         |             |       |       |                       |                                                                        | r 7 6           | a L  |   |
| ActiveIntegration              | 1 Software 2 Optio                           | ons 3 A     | pplication  | 15    | 4 Con | nponents 5 D          | Deploy                                                                 |                 | 2 1  |   |
| Teamcenter<br>Type Development | Selected Components                          | PLATINUM    | 锚           | 100%  | Ō     | C:\Apps\PLM\TC\TcRi * | Business Modeler IDE 4 tier                                            |                 | 0    |   |
| tand treatings                 | Active Workspace                             | PLATINUM    | 围           | 100%  | =     | C:\Apps\PLM\TC\TcR    | Teamcenter Integration for Label Management Systems                    | n/a             |      |   |
|                                | Business Modeler IDE 4                       | PLATINUM    | -           | 100%  | ð     | C:\Apps\PLM\TC\TLR    | 💿 📓 Teamcenter Integration for NX Change Management                    |                 |      |   |
|                                | Command Prediction                           | PLATINUM.   | Elia        | 1000  | -     | CIACON RIMOTO TOR     | Teamcenter Integration for Solid Edge                                  | =               |      |   |
|                                | Service Configuration                        | DI ATINI DA | His .       | 1000  |       | Ci Acess Di La TO Tra | Teamcenter Lite for Component Manufacturer                             | n/a             |      |   |
|                                | - Corporate steries                          | PLATINUM.   | -45         | 19925 | -     |                       | 1 Teamcenter Polarion Direct Integration                               | -               |      |   |
|                                | Detsoase Daemon                              | PLAIINUM    | 988<br>eff. | 100%  | -     | C:/ADD3/PEM/IC/IOU    | Teamcenter Polarion Integration Presales Germany                       | 12              |      |   |
|                                | Database server                              | PLATINUM    | 98          | 100%  | -     |                       | 🗋 🔚 Teamcenter Simplified                                              | n/a             |      |   |
|                                | Dispatcher Client (4-tier)                   | PLATINUM    | 49          | 100%  | 1     | C:\Apps\PLM\TC\Tck    | Teamcenter SLM Integration for Service Execution                       | -               |      |   |
|                                | Dispatcher Module                            | PLATINUM    | 193         | 100%  | -     | C:\Apps\PLM\TC\TcR    | Teamcenter SLM Integration for Service Execution, Active Workspace BOM |                 |      |   |
|                                | Dispatcher Scheduler                         | PLATINUM    | 地           | 100%  | -     | C:\Apps\PLM\TC\TcR    | Teamcenter Test Management                                             |                 |      |   |
|                                | Document Management<br>Teamcenter Client PDF | PLATINUM    | 嘔           | 100%  |       | C:\Apps\PLM\TC\TcRi   | Teamcenter Test Management Active Workspace                            |                 |      |   |
|                                | Eventing Service                             | PLATINUM    | 1           | 100%  | =     | C:\Apps\PLM\TC\TcR    | TeamViewer Frontline Spatial Integration                               | 0               |      |   |
|                                | er 🖾 HSC                                     | PLATINUM    | 6           | 100%  | ٥     | C:\Apps\PLM\TC\TeR    |                                                                        | n/a             |      |   |
|                                | FSC Group                                    | fsc         | 囁           | 100%  | =     |                       | Training and Qualification                                             | n/a             |      |   |
|                                | FSC Keys                                     | fsc         | -           | 100%  | ō     |                       | I Irana BOM Pracelas Carmany                                           |                 |      |   |
|                                | Indexer                                      | PLATINUM    | 5           | 100%  | =     | C:\Apps\PLM\TC\TcR    |                                                                        | -               |      |   |
|                                | Indexing Engine                              | PLATINUM    | -           | 100%  | =     | C:\Apps\PLM\TC\TcR/   |                                                                        | -               |      |   |
|                                | Licensing Server                             | PLATINUM    | 154         | 100%  |       |                       |                                                                        | -               |      |   |

## Continue with the **Deploy** screen.

| Content (dade)     Content (dade)     Content (dade) |                                             |               |          |        |                      | c                                                                                                    | eployment Center 143.0.2 SIE         |
|------------------------------------------------------|---------------------------------------------|---------------|----------|--------|----------------------|----------------------------------------------------------------------------------------------------|--------------------------------------|
| All Environments                                     |                                             |               |          |        |                      |                                                                                                    |                                      |
| Environments: 2 >                                    | Deploy Software Overv                       | view          |          | _      |                      |                                                                                                    | [] (×                                |
| ActiveIntegration                                    | 1 Software 2 Opti                           |               |          |        |                      |                                                                                                    |                                      |
| Teamcenter                                           | Selected Components                         | CLATING A     | m.       |        | ÷                    | Business Modeler IDE 4 tier                                                                                                    | O                                    |
| Type: Development<br>Locations                       | Builder                                     | PLAINUM       | 48       | 102%   | Chapps/PDM/IC/ION    |                                                                                                    |                                      |
|                                                      | Gateway                                     | PLATINUM      | 48       | 1025   | CI(Apps/PDM(IC(ID)   | Status: Pending Update                                                                                                    |                                      |
|                                                      | Business Modeler IDE 4<br>tier              | PLATINUM      | 94<br>19 | 100% O | C:\Apps\PLM\TC\TcR   | "Enable Mass Client Deploy?" generates a special deploy script that can b                                                                                | e deployed on multiple machin        |
|                                                      | Command Prediction<br>Service Configuration | PLATINUM      | 腦        | 102%   | C:\Apps\PLM\TC\TcR   | Enable Mass Client Deploy?                                                                                                    |                                      |
|                                                      | Corporate Server                            | PLATINUM      | 囁        | 100%   | C:\Apps\PLM\TC\TcR   | Machine<br>Machine Name                                                                                                    |                                      |
|                                                      | Database Daemon                             | PLATINUM      | 腦        | 1025   | C:\Apps\PLM\TC\TcR   | PLATINUM                                                                                                    |                                      |
|                                                      | Database Server                             | PLATINUM      | 6        | 100%   |                      | OS .                                                                                                    |                                      |
|                                                      | Dispatcher Client (4-tier)                  | PLATINUM      | -        | 100%   | C:\Apps\PLM\TC\TcR   |                                                                                                    |                                      |
|                                                      | Dispatcher Module                           | PLATINUM      | 654      | 1005   | C\Apps\PLM\TC\TcB    | General Settings<br>Teamcenter Installation Path                                                                                                    |                                      |
|                                                      | Disnatcher Scharbiler                       | PLATINUM.     | 65       |        | CLASSIC PLATE TO THE | Updating the "Teamcenter Installation Path" will only apply to the current componen<br>"Selected Components" table before generating the deploy scripts. | t Review the "Install Path" column o |
|                                                      | Description School                          | - Controll    | -10      | 1003   | e tebber entretion   | C:Appr/PLM/TC/TcRppt                                                                                                    |                                      |
|                                                      | Teamcenter Client PDF<br>Sign               | PLATINUM      | 唱        | 102%   | C:\Apps\PLM\TC\TcR   | Templates and Clients                                                                                                    |                                      |
|                                                      | Eventing Service                            | PLATINUM      | -        | 1025   | C:\Apps\PLM\TC\TcR   |                                                                                                    | STATUS                               |
|                                                      | FSC                                         | PLATINUM      | 5        | 100% 0 | C\Apps\PLM\TC\TcR    | 4D Planning                                                                                                    | n/a                                  |
|                                                      | FSC Group                                   | fsc           | 腦        | 102%   |                      | 4th Generation Design                                                                                                    | n/a                                  |
|                                                      | PSC Keys                                    | fsc.          | <b>G</b> | 1025 0 |                      | 4th Generation Design                                                                                                    | n/a                                  |
|                                                      | indexer                                     | PLATINUM      | 6        | 100%   | C\Apps\PLM\TC\TcR    | Ath Generation Process Diagona                                                                                                    | n/a                                  |
|                                                      | Indexing Engine                             | PLATINUM      | 55       | 1005   | C\Apps\PLM\TC\TcB    | the Generative Product Marter                                                                                                    | 0/2                                  |
|                                                      | ilization Samer                             | DI ATIANI INA | El.      | 1000   |                      |                                                                                                    |                                      |
|                                                      | - ing thermal series                        | PERMIT        | - 10     | 1023   | . *                  | ath Generation Product Master                                                                                                    | 198                                  |

Generate the install scripts.

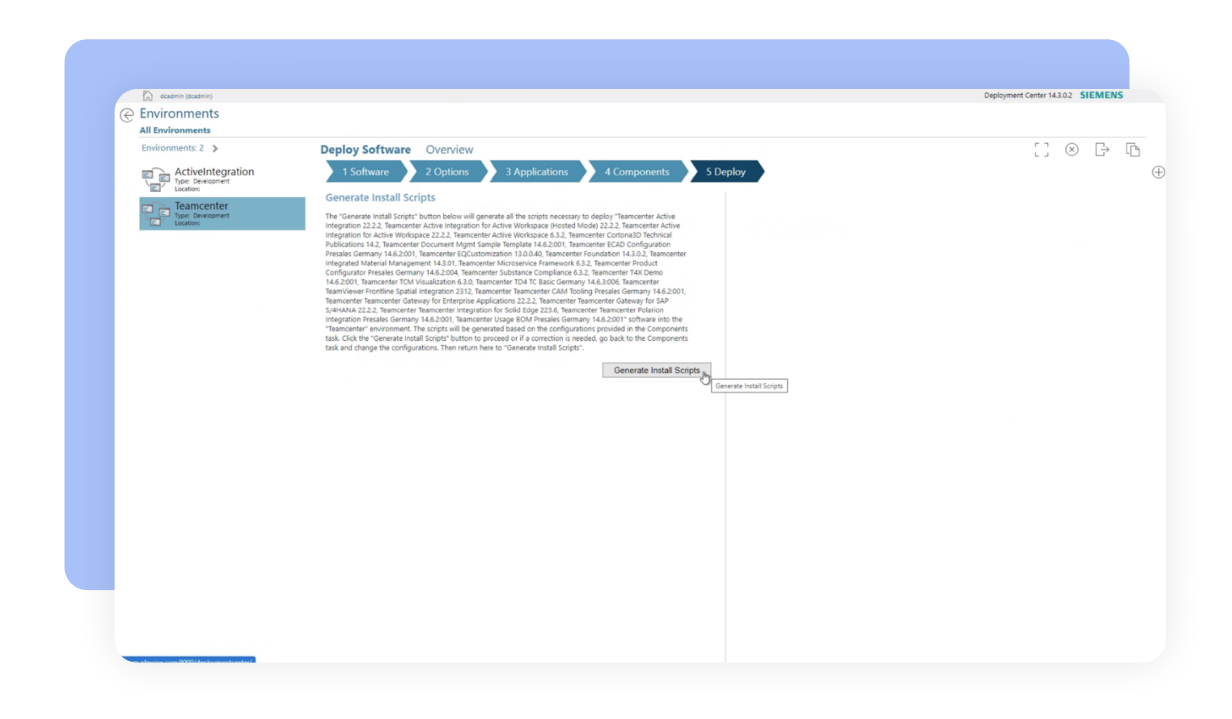

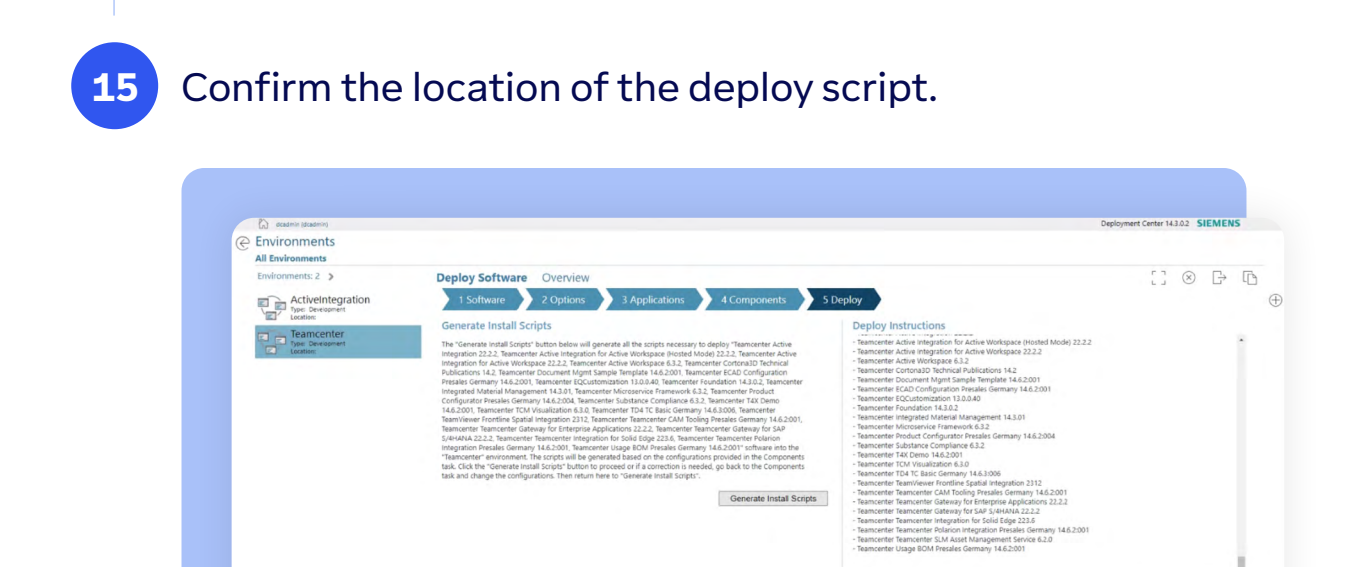

Generate Install Scripts

Deploy Script Directory National Script Script Script Script Script Directory Script Directory Script Script Scrip

Component Active Workspace Client Builder Business Modeler IDE 4 tier Corporate Server FSC

Deploy Scripts The table below provides a listing of the zip files that he installed as to each based machine.

Deploy Instructions for Machine Scripts > Deploy Instructions for "Active Workspace Clin

ZIP File Name deploy\_PLATINUM

## **02** Install the BOM integration module

Install the module by running the deployment script:

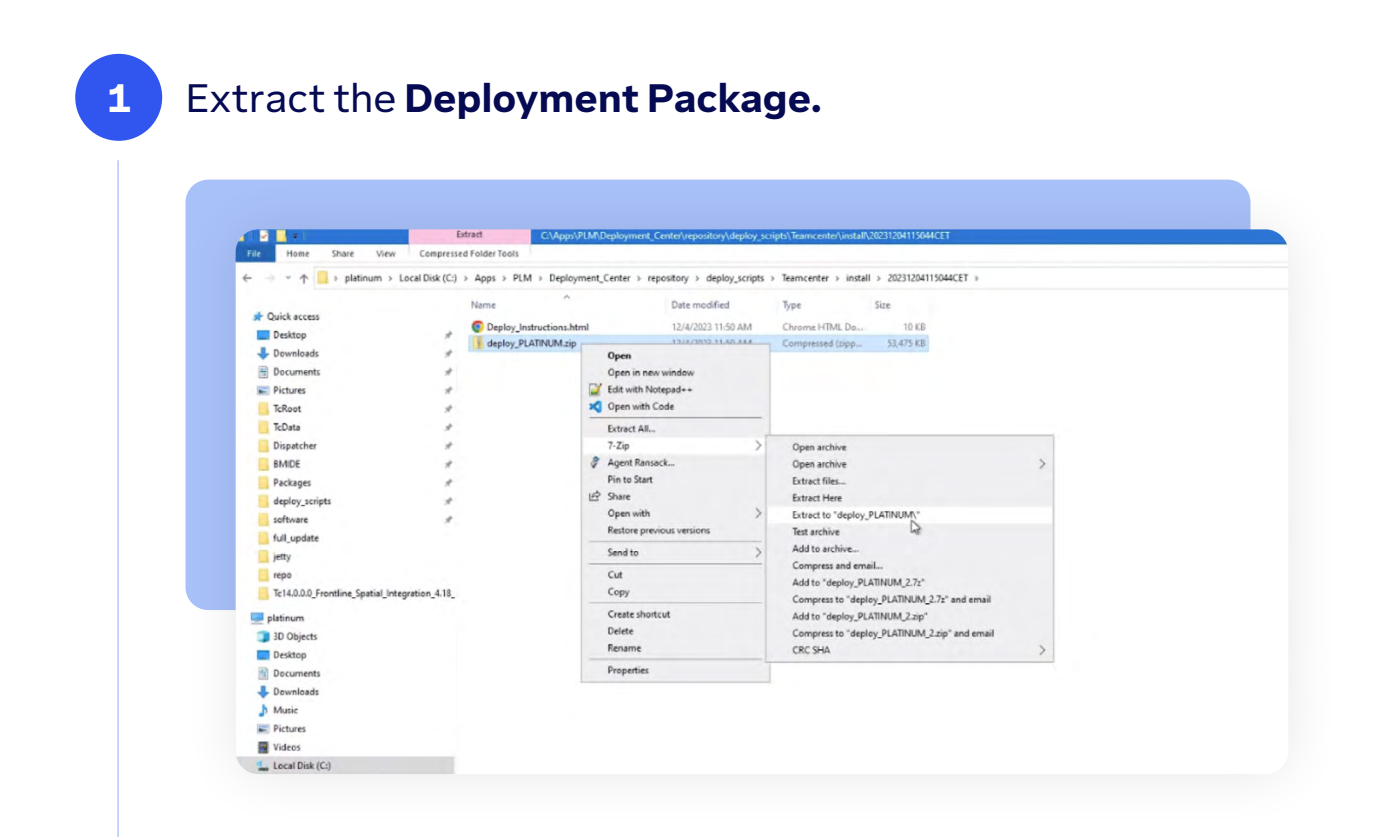

## Go to the deployment package folder.

| File Home Share View              |                                             |                                     |                                          |       |  |
|-----------------------------------|---------------------------------------------|-------------------------------------|------------------------------------------|-------|--|
| L                                 | Local Disk (C:) > Apps > PLM > Deployment_C | enter > repository > deploy_scripts | > Teamcenter > install > 20231204115044C | CET > |  |
| the Onlick access                 | Name                                        | Date modified                       | Type Size                                |       |  |
| Decision                          | deploy_PLATINUM                             | 12/4/2023 11:52 AM                  | File folder                              |       |  |
| Desktop                           | Deploy_Instructions.html                    | 12/4/2023 11:50 AM                  | Chrome HTML Do 10 KB                     |       |  |
| Downloads                         | deploy_PLATINUM.zip                         | 12/4/2023 11:50 AM                  | Compressed (zipp 53,475 KB               |       |  |
| Documents                         |                                             |                                     |                                          |       |  |
| Treat                             |                                             |                                     |                                          |       |  |
| Troot                             |                                             |                                     |                                          |       |  |
| Director                          |                                             |                                     |                                          |       |  |
| - Unpatcher                       |                                             |                                     |                                          |       |  |
| BMIDE                             |                                             |                                     |                                          |       |  |
| Packages                          |                                             |                                     |                                          |       |  |
| depioy_scripts                    |                                             |                                     |                                          |       |  |
| software                          | *                                           |                                     |                                          |       |  |
| full_update                       |                                             |                                     |                                          |       |  |
| Jetty                             |                                             |                                     |                                          |       |  |
| repo                              |                                             |                                     |                                          |       |  |
| Tc14.0.0.0_Frontline_Spatial_Inte | egration_4.18_                              |                                     |                                          |       |  |
| 💻 platinum                        |                                             |                                     |                                          |       |  |
| 3D Objects                        |                                             |                                     |                                          |       |  |
| Desktop                           |                                             |                                     |                                          |       |  |
| Documents                         |                                             |                                     |                                          |       |  |
| Downloads                         |                                             |                                     |                                          |       |  |
| J Music                           |                                             |                                     |                                          |       |  |
| E Pictures                        |                                             |                                     |                                          |       |  |
| 🔚 Videos                          |                                             |                                     |                                          |       |  |
| Local Disk (C:)                   |                                             |                                     |                                          |       |  |
| 🛫 plmshare (\\platinum) (U:)      |                                             |                                     |                                          |       |  |
| A Material                        |                                             |                                     |                                          |       |  |

### 3

2

## Open a command prompt at the location of the deployment package.

| ile Home Share Vie            | ew                |                                     |                       |                    |       |   |
|-------------------------------|-------------------|-------------------------------------|-----------------------|--------------------|-------|---|
| + 1 _ cmd                     |                   |                                     |                       |                    |       | 1 |
| Search for "                  | cmd"              |                                     |                       |                    |       |   |
| A Quick access                |                   |                                     | ITTROTOG I TI DE BINI | THE INDUE          |       |   |
| Desktop                       | *                 | dc contributions                    | 12/4/2023 11:52 AM    | File folder        |       |   |
| Downloads                     | *                 | dc_util                             | 12/4/2023 11:52 AM    | File folder        |       |   |
| Documents                     | \$                | dcteminterop                        | 12/4/2023 11:52 AM    | File folder        |       |   |
| Fictures                      | #                 | jar                                 | 12/4/2023 11:52 AM    | File folder        |       |   |
| TcRoot                        | +                 | 2 contributions_version.properties  | 12/4/2023 11:50 AM    | PROPERTIES File    | 1 KB  |   |
| TcData                        | 1                 | i deploy.bat                        | 12/4/2023 11:50 AM    | Windows Batch File | 4 KB  |   |
| Dispatcher                    | 1                 | deploy.sh                           | 12/4/2023 11:50 AM    | SH Source File     | 4 KB  |   |
| BMIDE                         |                   | deployer.properties                 | 12/4/2023 11:50 AM    | PROPERTIES File    | 5 KB  |   |
| Packanes                      |                   | errorCatalog.json                   | 12/4/2023 11:50 AM    | JSON File          | 4 KB  |   |
| denlow scripts                | 2                 | media_deploymentcenter_deployer.xml | 12/4/2023 11:50 AM    | XML File           | 1 KB  |   |
| deproy_scripts                |                   | 🔝 setJavaHome.bat                   | 12/4/2023 11:50 AM    | Windows Batch File | 3 KB  |   |
| software                      | *                 | setJavaHome.sh                      | 12/4/2023 11:50 AM    | SH Source File     | 2 KB  |   |
| full_update                   |                   | windows_shortpath_checker.bat       | 12/4/2023 11:50 AM    | windows batch File | 3 6.8 |   |
| jetty                         |                   |                                     |                       |                    |       |   |
| repo                          |                   |                                     |                       |                    |       |   |
| Tc14.0.0.0_Frontline_Spatial_ | Integration_4.18_ |                                     |                       |                    |       |   |
| platinum                      |                   |                                     |                       |                    |       |   |
| 3D Objects                    |                   |                                     |                       |                    |       |   |
| Desktop                       |                   |                                     |                       |                    |       |   |
| Documents                     |                   |                                     |                       |                    |       |   |
| L Downloads                   |                   |                                     |                       |                    |       |   |
| h Music                       |                   |                                     |                       |                    |       |   |
| E Pictures                    |                   |                                     |                       |                    |       |   |
| Videor                        |                   |                                     |                       |                    |       |   |
| Level Dick (C)                |                   |                                     |                       |                    |       |   |
| - Locar Disk (C:)             |                   |                                     |                       |                    |       |   |
| T pimsnare (\\platinum) (U:)  |                   |                                     |                       |                    |       |   |

Run the deployment script with the necessary parameters (-dcusername, -dcpassword, -softwareLocation).

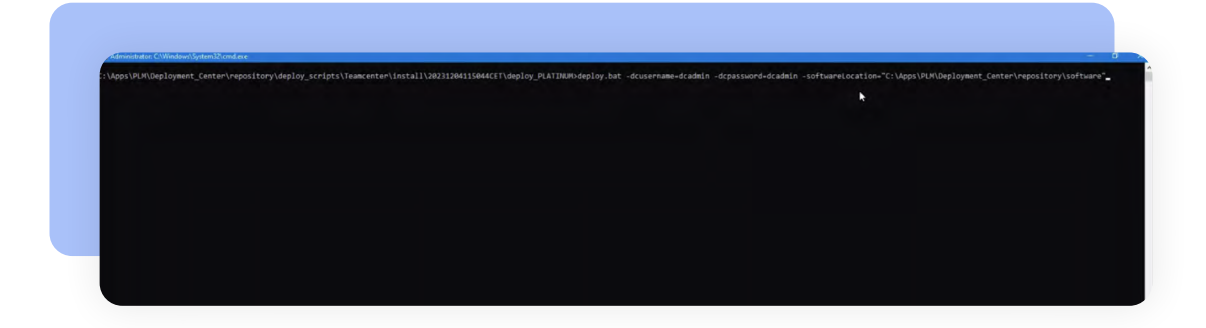

# **03** Configure the Teamcenter preferences for Frontline Spatial

The TeamViewer Frontline Spatial BOM Integration deploys preferences that must be configured correctly, so the integration functions correctly. By default, the preferences are configured to use localhost, so the integration will only work on the machine on which Teamcenter is deployed. You will need to change the preferences to use the external hostname of your installation:

#### TeamViewer\_Teamcenter\_SOA\_Url:

• Enables TeamViewer Frontline Spatial Editor communication with the Teamcenter SOA API. Example of the preference value: https://server-hostname/tc

#### TeamViewer\_Teamcenter\_SOA\_Proxy\_Url:

• Enables TeamViewer Frontline Spatial Editor communication with the Teamcenter SOA API. This additional preference allows you to configure a secondary URL to access. Spatial Editor will try accessing both TeamViewer\_Teamcenter\_SOA\_Url and TeamViewer\_Teamcenter\_SOA\_Proxy\_Url. Example of the preference value: https://forward-proxy-url/tc

#### TeamViewer\_Teamcenter\_Fms\_Url:

- Needs to be configured with the endpoint "/fmsRest/v1/files" being added at the end (unless the endpoint is mapped to another path in your environment).
- Example of the preference value: https://server-hostname/fmsRest/v1/files

#### TeamViewer\_Teamcenter\_Fms\_Proxy\_Url:

- Enables TeamViewer Frontline Spatial Editor communication with the Teamcenter FMS. It needs to be configured with the endpoint "/fmsRest/v1/files" added at the end (unless that is mapped to another path in your environment).
- Spatial Editor will try accessing both TeamViewer\_Teamcenter\_Fms\_Url and TeamViewer\_ Teamcenter\_Fms\_Proxy\_Url.
- · Example of the preference value: https://forward-proxy-url/fmsRest/v1/files

## 04 Troubleshooting

The TeamViewer Frontline Spatial BOM Integration deploys preferences that must be configured correctly, so the integration functions correctly. By default, the preferences are configured to use localhost, so the integration will only work on the machine on which Teamcenter is deployed. You will need to change the preferences to use the external hostname of your installation:

## 4.1 Troubleshooting SOA and FMS URI Preferences

If you are seeing errors when trying to open your BOM in Spatial Editor, they are often related to a misconfiguration of the URL preferences:

#### Check URLs:

 Ensure that the TeamViewer\_Teamcenter\_SOA\_Url is configured correctly. If the TeamViewer\_Teamcenter\_SOA\_Url is incorrect, the Spatial Editor will throw a login error that the server URL is invalid. This value needs to match the TC\_SOA\_URL. You may have also configured this URL in the EasyPlan server.xml or in your RAC under Organization -> Sites -> SOA URL so that you might look those up as a reference.

#### $\cdot\,$ Ensure that the FMS URL is configured correctly:

If your TeamViewer\_Teamcenter\_Fms\_Url preference is incorrect, you will get errors when downloading the JT files. If you enter your TeamViewer\_Teamcenter\_Fms\_Url concatenated with a random string in the browser, Teamcenter should return an "Error 400 Unknown\_TICKET\_TYPE" (e.g., https://server-hostname/fmsRest/v1/files/ abcd). If it does not, your FMS URL is incorrect.

#### • Use Proxy URLs:

If you are accessing your active workspace through a proxy, make sure to set the SOA/ FMS proxy URLs. If you do not, you can set these preferences to the exact same values as the TeamViewer\_Teamcenter\_SOA\_Url and TeamViewer\_Teamcenter\_Fms\_Url

#### Avoid Localhost:

Use the actual server hostname in preferences.

### 4.2 Enabling the "Frontline Spatial" tab for Active Workspace

After deploying the module, a "Frontline Spatial" tab should be added in the Active Workspace. Should this not be the case, you can manually enable this tab, which will allow you to review your uploaded Frontline Spatial Workflow revisions. You will need to modify a stylesheet in the XRT Editor. You can either replace an otherwise unedited stylesheet completely or add the relevant part to the stylesheet if it is already customized. To do this, please insert the following XML excerpt after the "tc\_xrt\_Overview" page element. Please visit Customizing Active Workspace - Modifying style sheets using the XRT Editor (siemens.com) in the Siemens Support Center for general instructions.

## View the Spatial Workflows tab.

1

2

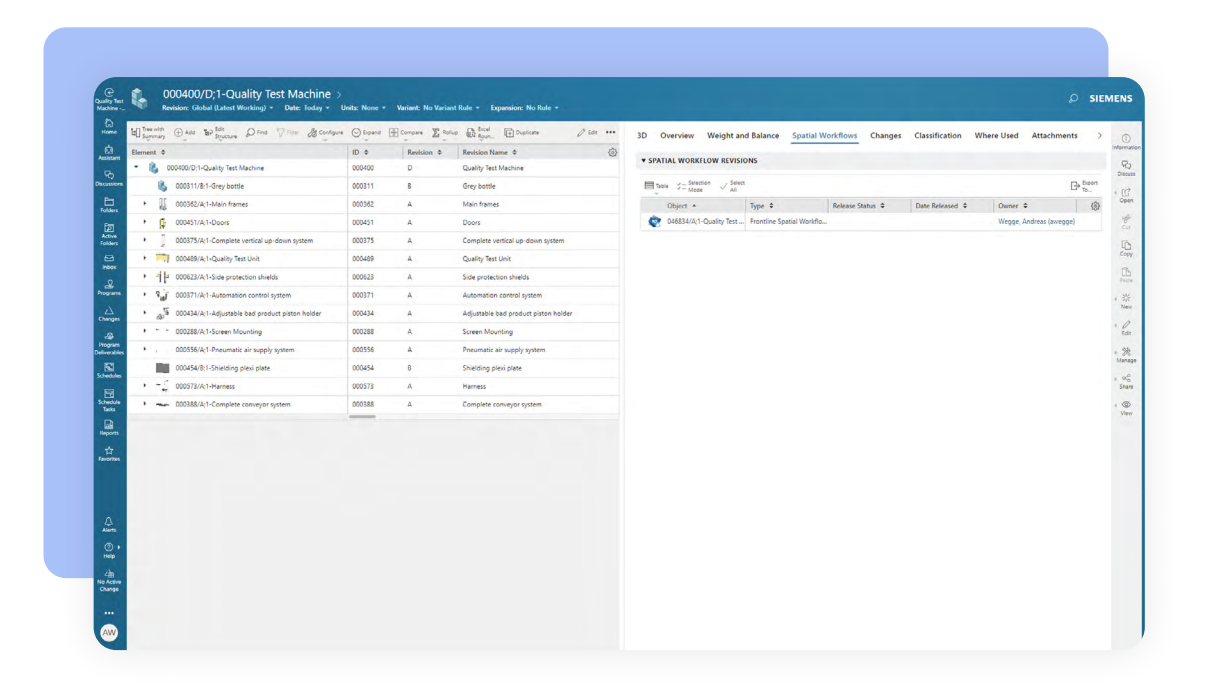

## Here is the XML Snippet for the Spatial Workflow Tab.

3

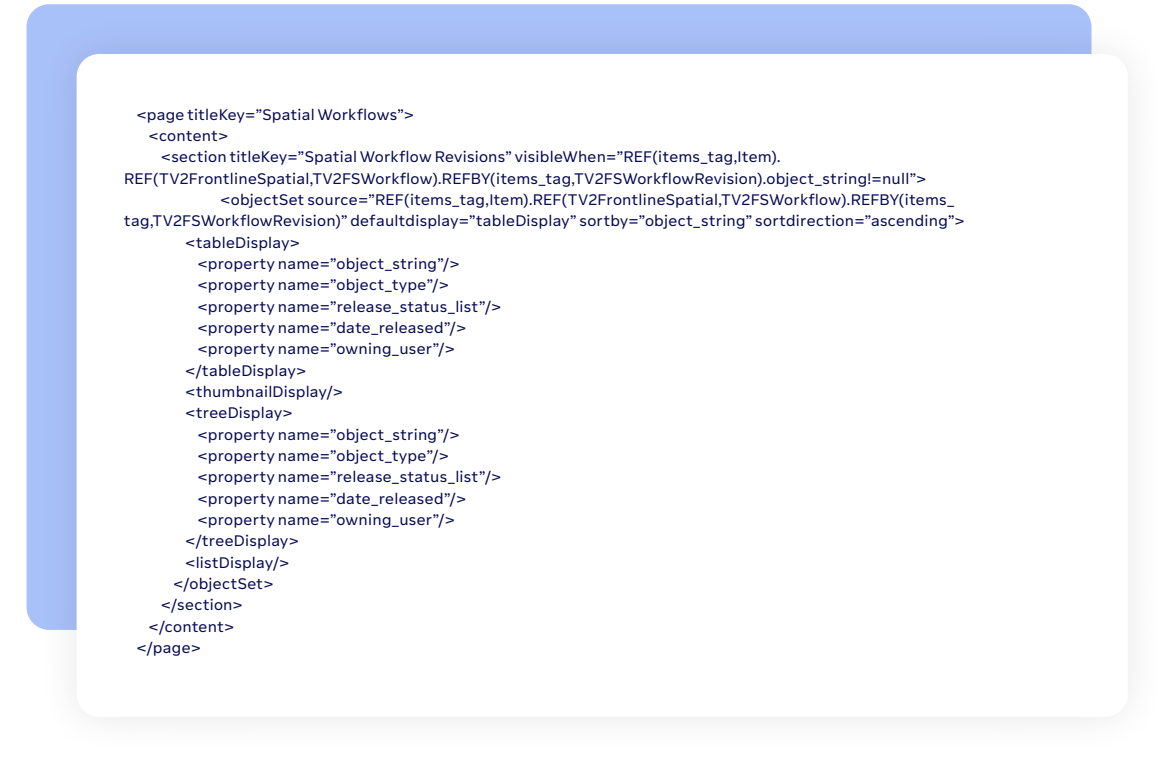

Open the XRT Editor as an administrative user.

| e<br>iny Test<br>chile -            | -                                                                                                    |                |                   |            |  | SIE |
|-------------------------------------|----------------------------------------------------------------------------------------------------|----------------|-------------------|------------|--|-----|
| ione<br>ione<br>interes<br>k Access |                                                                                                    | OGICAL OBJECTS | WORKELOW DESIGNER | XRT EDHIDA |  |     |
|                                     |                                                                                                    |                |                   |            |  |     |
|                                     | AW a                                                                                                    |                |                   |            |  |     |
|                                     | Project<br>no project *<br>Group:<br>dba *<br>Role:<br>DBA *<br>Workspace:                                                    |                |                   |            |  |     |
|                                     | Active Architect +<br>1D Display Rule:<br>Empty (Initial ID only) +<br>Revision Rule:<br>Latest Working +<br>Autosave Tables: |                |                   |            |  |     |
|                                     | E Profile                                                                                                    |                |                   |            |  |     |

Navigate to the **Item Revision BOM** view in the tab from which you opened the XRT Editor. The XRT Editor will open the corresponding stylesheet. Insert the XML snippet there.

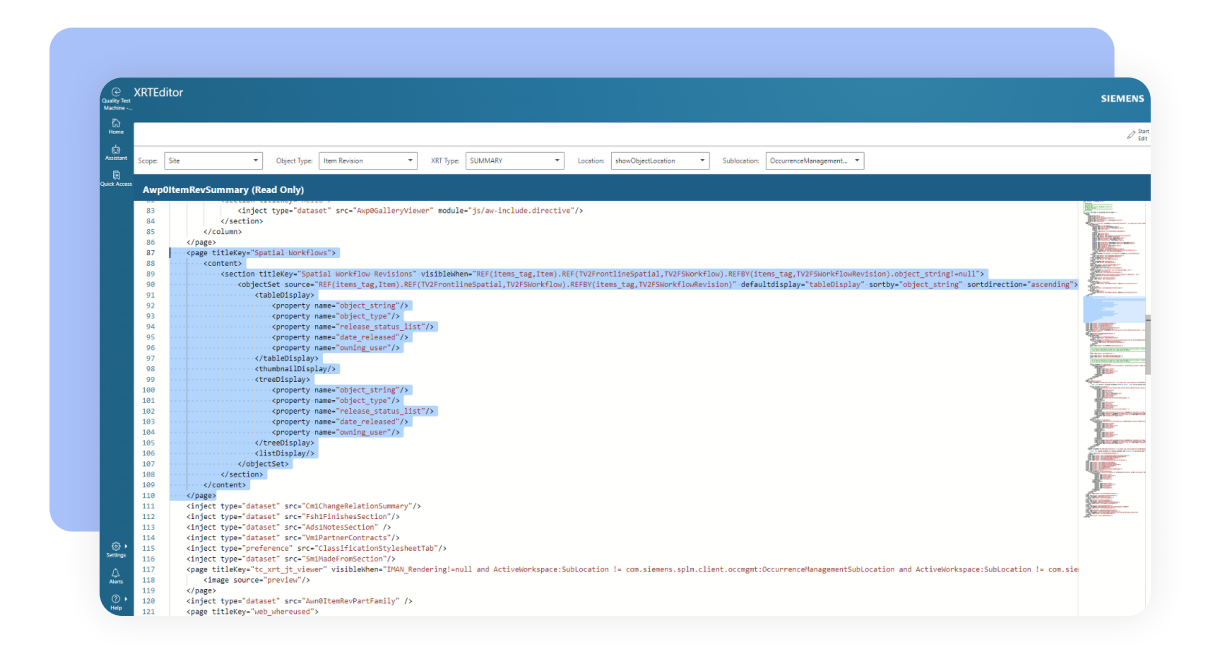

### About TeamViewer

5

TeamViewer provides a Digital Workplace platform that connects people with technology - enabling, improving and automating digital processes to make work work better. In 2005, TeamViewer started with software to connect to computers from anywhere to eliminate travel and enhance productivity. It rapidly became the de facto standard for remote access and support and the preferred solution for hundreds of millions of users across the world to help others with IT issues. Today, more than 640,000 customers across industries rely on TeamViewer to optimize their digital workplaces - from small to medium sized businesses to the world's largest enterprises - empowering both desk-based employees and frontline workers. Organizations use TeamViewer's solutions to prevent and resolve disruptions with digital endpoints of any kind, securely manage complex IT and industrial device landscapes, and enhance processes with augmented reality powered workflows and assistance - leveraging AI and integrating seamlessly with leading tech partners. Against the backdrop of global digital transformation and challenges like shortage of skilled labor, hybrid working, accelerated data analysis and the rise of new technologies, TeamViewer's solutions offer a clear value add by increasing productivity, reducing machine downtime, speeding up talent onboarding, and improving customer and employee satisfaction. The company is headquartered in Göppingen, Germany, and employs more than 1,800 people globally. In 2024, TeamViewer achieved a revenue of around EUR 671 million. TeamViewer SE (TMV) is listed at Frankfurt Stock Exchange and belongs to the MDAX. Further information can be found at www.teamviewer.com.

### Stay connected

www.teamviewer.com